# 6. エフォート修正編

## エフォート修正とは

採択後の課題に登録されているエフォート値を修正する申請をします。修正には所 属研究機関の承認と配分機関が受理する必要があります。

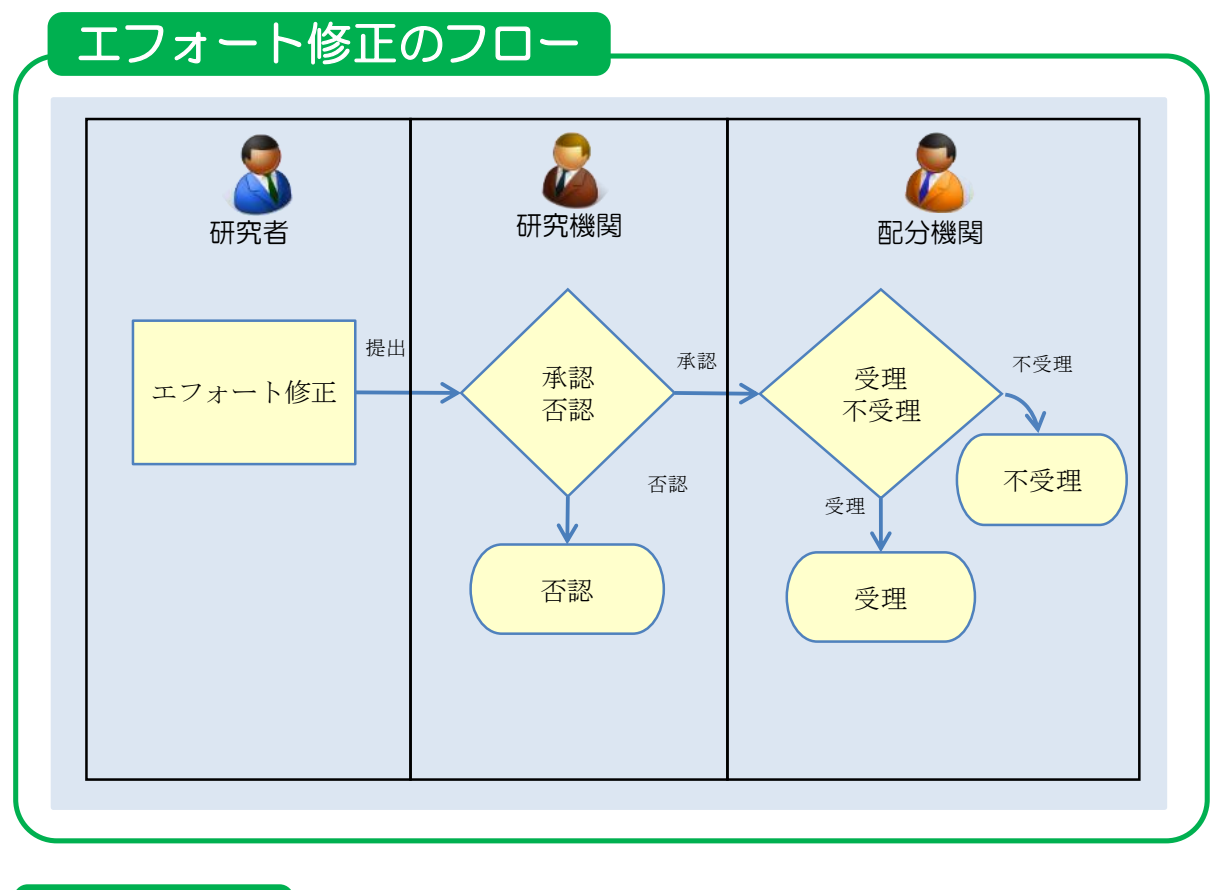

#### 操作の概要

➤ <u>エフォート修正</u>

採択後の課題のエフォート値を修正します。

→「<u>6.1 エフォートの修正</u>」

## 6.1 エフォートの修正

エフォート値の修正を行う手順を説明します。

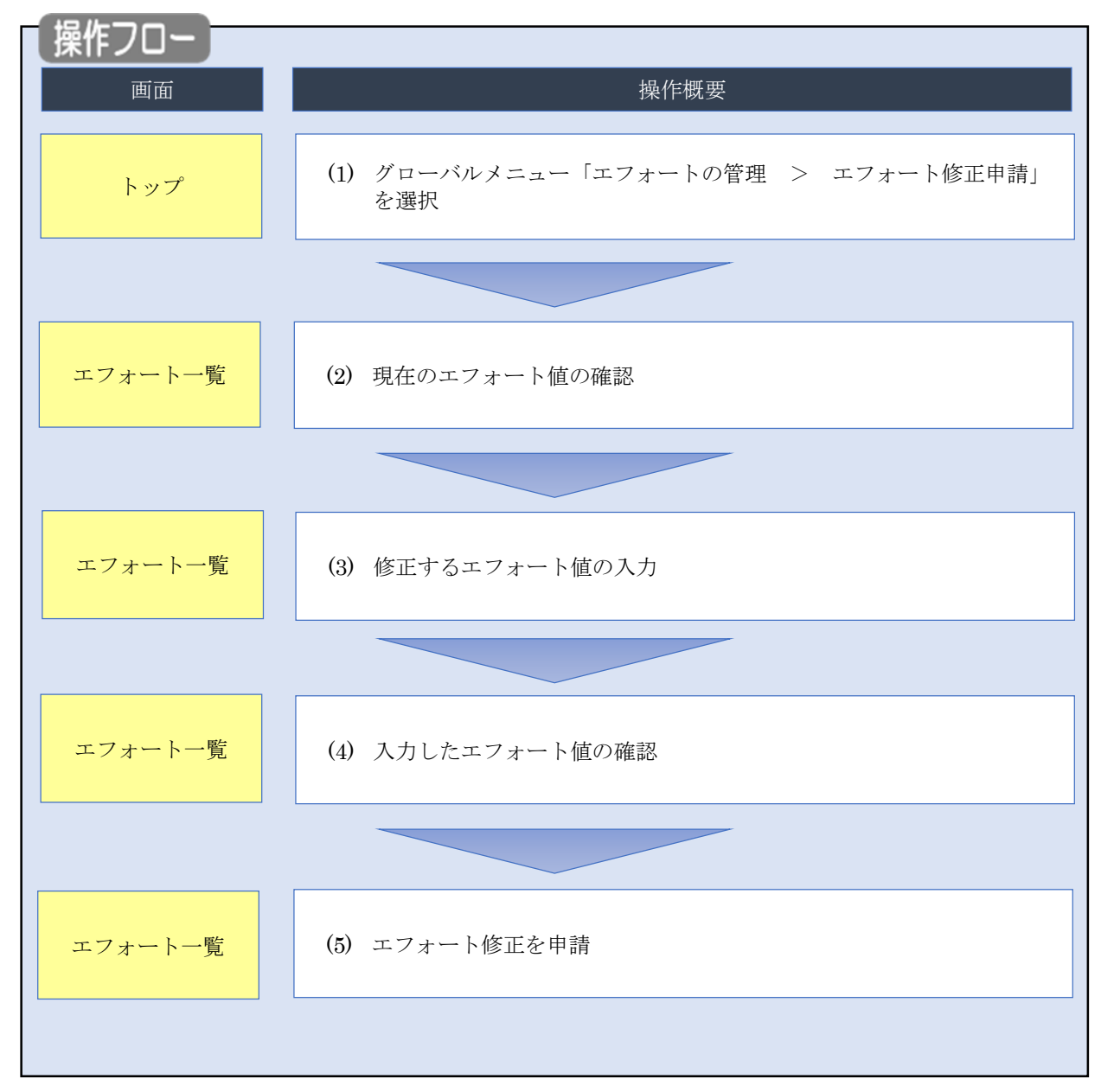

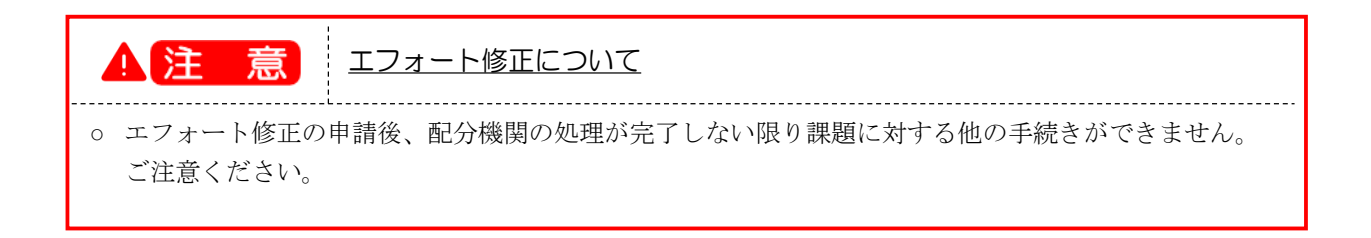

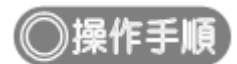

## (1) グローバルメニューの選択

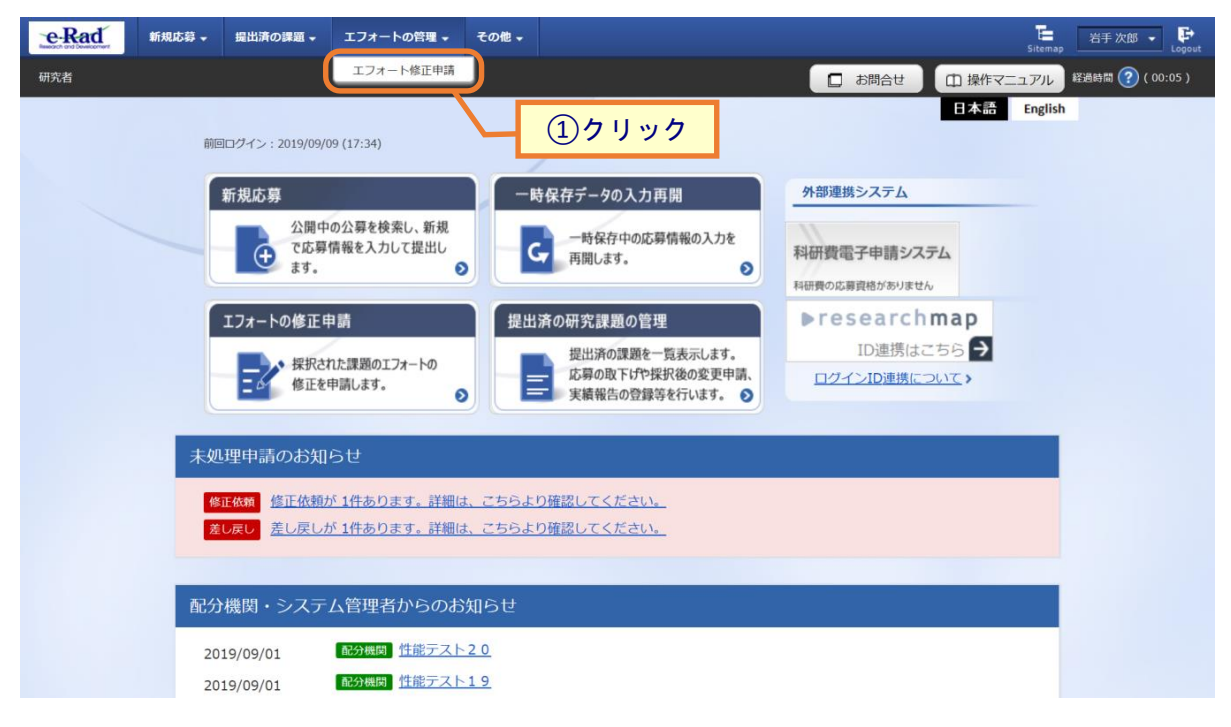

①グローバルメニューの「エフォートの管理 > エフォート修正申請」をクリックしてください。

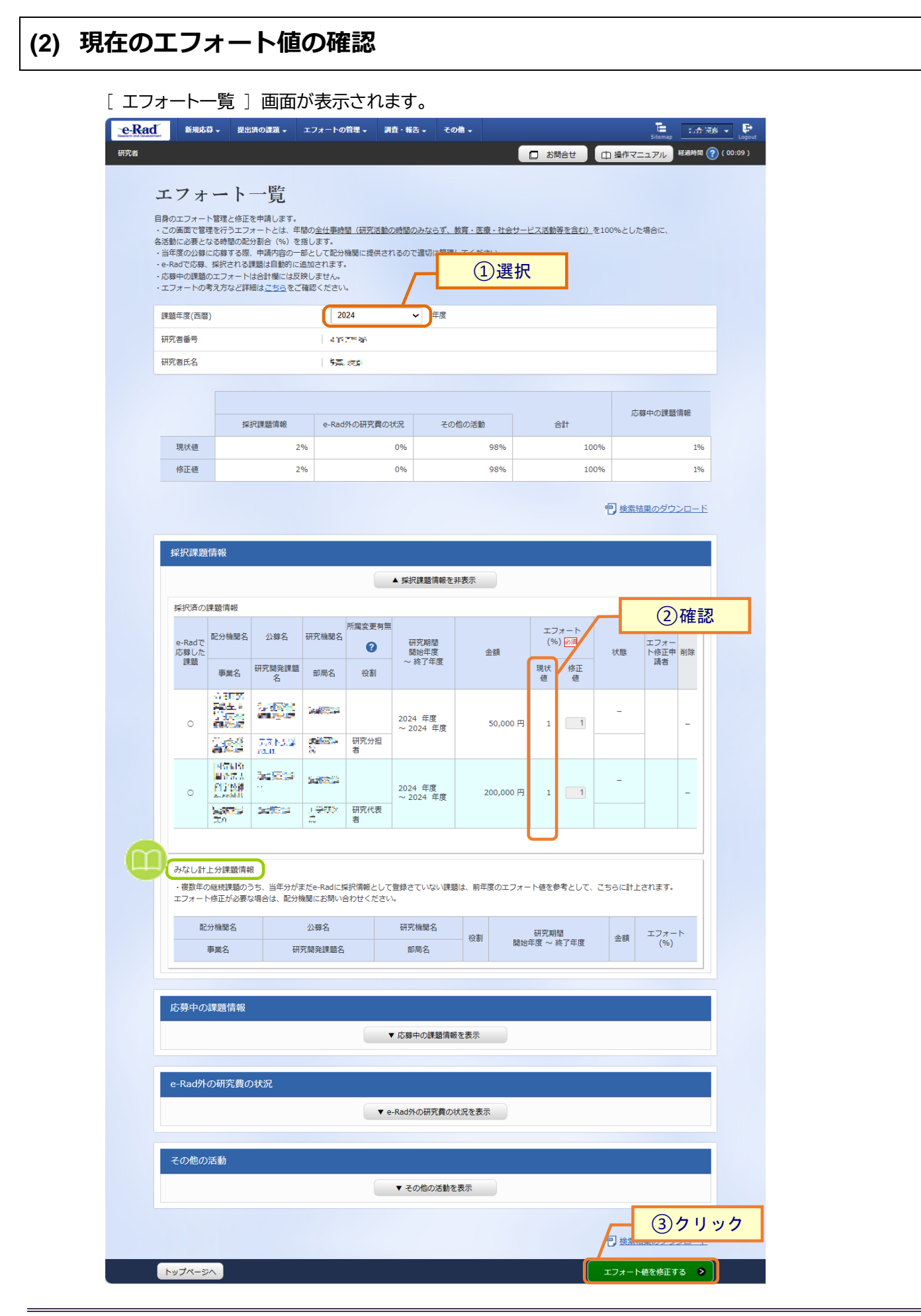

①エフォート修正を行う課題の課題年度を選択し、検索してください。

②現在のエフォート値を確認してください。

③「エフォート値を修正する」をクリックしてください。

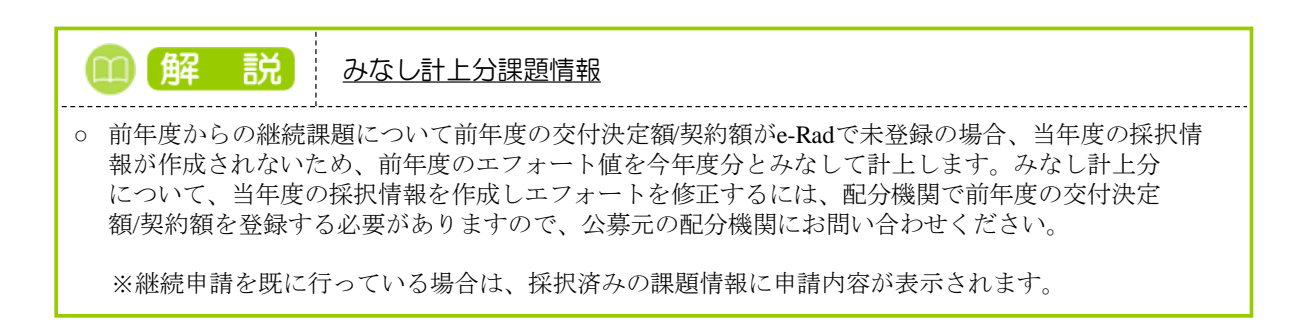

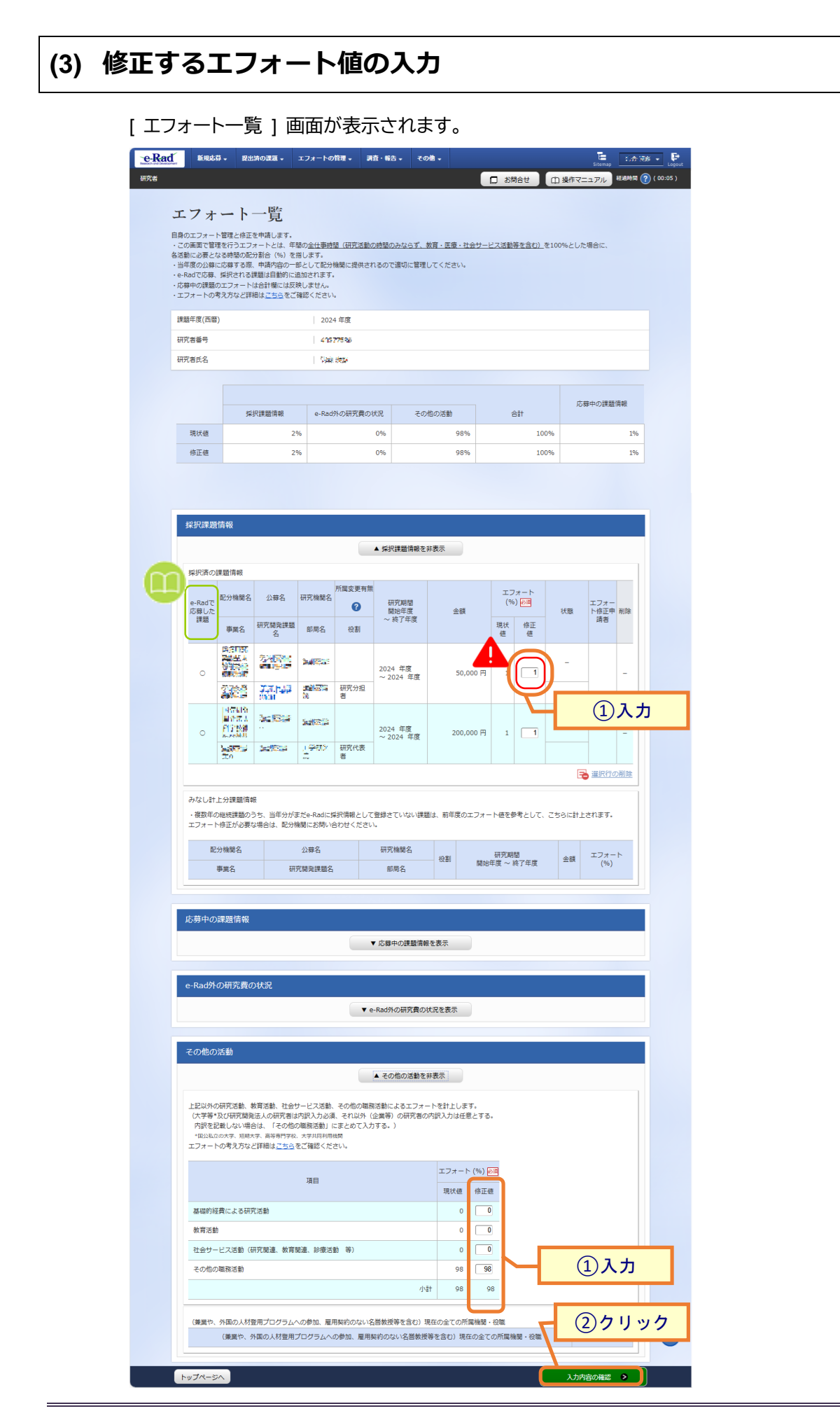

①エフォートの修正値を入力してください。

②「入力内容の確認」ボタンをクリックしてください。

**小注 意** <u>入力値について</u> エフォートは0~100までの整数で入力してください。 ○ ①②③のエフォートの合計が年度全体で100%になるように入力してください。 エフォートの合計が100%を超過する申請はエラーになります。 ①採択課題情報(採択済の課題情報、みなし計上分課題情報) ②e-Rad外の研究費の状況 ③その他の活動(各活動の小計) ○ エフォート修正の申請時点で100%を超過していない状態から、申請の却下時に100%を超過する おそれがある場合はエラーになります。ただし、エフォートが100%を超過した状態から100%以下に 変更して申請する場合はエラーになりません。例を次に示します。 修正申請による 申請前(現状値) 修正申請課題1 修正申請課題2 処理結果 # エフォート合計 100% 1 95% +6% -1% エラー※ 2 100% 105% -5% \_ エラーなし 注※ 修正申請課題2が却下された場合、申請前(現状値)が100%以下(正常値)だったのが 申請却下によって100% 超過(異常値)になるのを防ぐためエラーになります。 ○ 変更申請中、または既に自身がエフォート修正申請中であり申請が受理される前の課題は、 エフォートの修正ができません。

| 採択課題                 | 頃情報                                                 |                             |                      |                    |                      |          |           |                |         |        |              |     |
|----------------------|-----------------------------------------------------|-----------------------------|----------------------|--------------------|----------------------|----------|-----------|----------------|---------|--------|--------------|-----|
|                      |                                                     |                             |                      |                    | ▲ 採択課題情報を:           | 非表示      |           |                |         |        |              |     |
| <i>拟识语</i> の         | 一種販信級                                               |                             |                      | _                  |                      |          |           |                |         |        |              |     |
| e-Radで<br>応募した       | 配分機関名                                               | 公募名 研究機関名                   |                      | 所属変更有無             | 研究期間開始年度             | A:25     |           | エフォート<br>(%) 🕅 |         | 状能     | エフォー<br>ト修正申 | 削除  |
| 課題                   | 事業名                                                 | 研究開発課題<br>名                 | 部局名                  | 役割                 | ~ 終了年度               |          |           | 現状<br>値        | 修正<br>値 | 17,85  | 請者           |     |
| 0                    | 11分割の<br>1300年人<br>作時時代<br>1300年人<br>11分4月<br>11分4月 | テスト公募<br>0131_2             | 310772)              |                    | 2024 年度<br>~ 2024 年度 | 50,000 円 |           | 1              | 1       | -      |              | _   |
|                      | テスト事<br>業A                                          | <u>テスト課題</u><br><u>0131</u> | 2141713<br>2141713   | 研究分担<br>者          | - 2021 +13           |          |           |                |         |        | _            |     |
| 0                    |                                                     | テスト公募<br>A                  | 11477 <u>3</u>       |                    | 2024 年度<br>~ 2024 年度 | 2        | :00,000 円 | 1              | 1       | -      |              | _   |
|                      | テスト事<br>業A                                          | <u>テスト課題</u><br>A           | 工学研究<br>院            | 研究代表<br>者          |                      |          |           |                |         |        | _            |     |
| みなし言<br>・複数年<br>エフォー | +上分課題情報<br>の継続課題の<br>ト修正が必要が                        | 暇<br>うち、当年分が言<br>않場合は、配分精   | まだe-Radに扱<br>機関にお問いる | ¥択情報として<br>含わせください | 登録されていない<br>調        | 題は、前     | 年度のエフォ    | - 卜値る          | 2参考として  | 、こちらに計 | 上されます        | •   |
| Ē                    | 記分機関名                                               |                             | 公募名                  |                    | 研究機関名                | 40.20    |           | 研究期            |         | 0.75   | エフォー         | · ト |
|                      | 事業名                                                 | 研                           | 究開発課題名               |                    | 部局名                  | - 役割     | 開始全       | ∓度~            | 修了年度    | 金額     | (%)          |     |

## (4) エフォート値の入力確認

#### [エフォート一覧]画面が表示されます。

| e-Rad                                                                                                 | 新規応募                                                                                                    | - 提出済の課題 -                                                                                                    | エフォートの管理 🗸                                                              | 調査・報告 🗸                         | その他 🗸                                              |                           | E<br>Sitemap       |
|----------------------------------------------------------------------------------------------------|----------------------------------------------------------------------------------------------------|----------------------------------------------------------------------------------------------------|-------------------------------------------------------------------------|---------------------------------|----------------------------------------------------|---------------------------|--------------------|
| 研究者                                                                                                   |                                                                                                    |                                                                                                    |                                                                         |                                 |                                                    | 🛛 お開合せ 🗋                  | 操作マニュアル 経過時間 ?? (0 |
| コ<br>目<br>1<br>1<br>2<br>2<br>2<br>1<br>1<br>1<br>1<br>1<br>1<br>1<br>1<br>1<br>1<br>1<br>1<br>1<br>1 | <ul> <li>以下の内容</li> <li>ロエフォート</li> <li>のエフォート</li> <li>のエフォート</li> <li>のエラオート</li> <li>のエラオート</li> <li>のエラオート</li> <li>マの画に必要及後に</li> <li>Radで応募、歩</li> <li>5時中の課題のコ</li> <li>Eフォートの考え</li> </ul> | でエフォート修正依頼をし<br>一 ト 一 覧<br>超速と修正を申請します。<br>と行うエフォートとは、単<br>の類する際、申請内容の一<br>現されて就識派目勤的にして<br>コペードは合うをご<br>またので、<br>して、<br>のので、<br>のので、<br>つので、<br>のので<br>のので、<br>のので<br>のので<br>のので<br>のので<br>のので、<br>のので<br>のので | レます。よろしければ「<br>間の全仕単時間(研究)<br>指します。<br>部として配分倫関に退け<br>追加された。<br>確認ください。 | この内容で申請<br>「動の時間のみな<br>もされるので達切 | <b>すする」をクリックしてく</b><br>たらず、数官・医療・社会<br>Dに管理してください。 | 、ださい。<br>*サービス活動等を含む)、を10 | 0%とした場合に、          |
| 2                                                                                                    | 戦趙年度(西暦)                                                                                                    |                                                                                                    | 2024 年度                                                                 |                                 |                                                    |                           |                    |
| ā                                                                                                    | F究者番号                                                                                                    |                                                                                                    | 41577585                                                                |                                 |                                                    |                           |                    |
| ā                                                                                                    | F究者氏名                                                                                                    |                                                                                                    | (See 248)                                                               |                                 |                                                    |                           |                    |
|                                                                                                    |                                                                                                    |                                                                                                    |                                                                         |                                 |                                                    |                           |                    |
|                                                                                                    |                                                                                                    |                                                                                                    |                                                                         |                                 |                                                    |                           | 応募中の課題情報           |
|                                                                                                    |                                                                                                    | 採択課題情報                                                                                                    | e-Rad外の研究費                                                              | 夏の状況                            | その他の活動                                             | 81                        |                    |
|                                                                                                    | 現状値                                                                                                    | 2                                                                                                    | 96                                                                      | 096                             | 98%                                                | 100%                      | 196                |
|                                                                                                    | 修正值                                                                                                    | 2                                                                                                    | 96                                                                      | 0%                              | 98%                                                | 100%                      | 196                |

|                             |                                                                                                    |                                                                                                    |                                                                                                    |                                                                                                    | ▲ 採択課題情報を非                                                                                                    | 表示                                                                                                    |                                                                                                    |                      |                       |     |                    |     |
|-----------------------------|----------------------------------------------------------------------------------------------------|----------------------------------------------------------------------------------------------------|----------------------------------------------------------------------------------------------------|----------------------------------------------------------------------------------------------------|----------------------------------------------------------------------------------------------------|----------------------------------------------------------------------------------------------------|----------------------------------------------------------------------------------------------------|----------------------|-----------------------|-----|--------------------|-----|
| 訳済の                         | 課題情報                                                                                                    |                                                                                                    |                                                                                                    |                                                                                                    |                                                                                                    |                                                                                                    |                                                                                                    |                      |                       |     |                    |     |
|                             | -                                                                                                    | ()                                                                                                    |                                                                                                    | 所属変更有無                                                                                                    | Ħ                                                                                                    |                                                                                                    |                                                                                                    | 17                   | オート                   |     |                    |     |
| e-Radで<br>応募した<br>課題<br>事業名 |                                                                                                    | 公募名                                                                                                    | 研究機関名                                                                                                    | 0                                                                                                    | 研究期間<br>開始年度<br>~ 終了年度                                                                                                    | 金額                                                                                                    |                                                                                                    | (%                   | ) 🔊                   | 状態  | エフォー<br>ト修正申<br>靖者 | 削除  |
|                             |                                                                                                    | 研究開発課題名                                                                                                    | 部局名                                                                                                    | 役割                                                                                                    |                                                                                                    |                                                                                                    |                                                                                                    | 現状値                  | 修正<br>値               |     |                    |     |
| 0                           |                                                                                                    |                                                                                                    |                                                                                                    | 研究分析                                                                                                    | 2024 年度<br>~ 2024 年度                                                                                                    | 50,                                                                                                    | 50,000 円                                                                                                    |                      | 1                     | -   |                    | -   |
|                             | <b>a</b> 200                                                                                                    | <u>6131</u>                                                                                                    | 3                                                                                                    | 者                                                                                                    |                                                                                                    |                                                                                                    |                                                                                                    |                      |                       |     |                    |     |
| ■空間的<br>■空間入<br>●空間開        |                                                                                                    | <b>***</b> ***                                                                                                    |                                                                                                    |                                                                                                    | 2024 年度<br>~ 2024 年度                                                                                                    | 200,                                                                                                    | 200,000 円                                                                                                    |                      | 1                     | -   |                    | _   |
|                             | <b>1975</b><br>20                                                                                                    | 2000 C                                                                                                    | 신 <sup>수</sup> 태가                                                                                                    | 研究代表者                                                                                                    | 2021 40                                                                                                    |                                                                                                    |                                                                                                    |                      |                       |     |                    |     |
|                             |                                                                                                    |                                                                                                    |                                                                                                    |                                                                                                    |                                                                                                    |                                                                                                    |                                                                                                    |                      |                       |     |                    |     |
| 彰中の                         | 分機関名<br>事業名<br>課題情報                                                                                                    | 571                                                                                                    | 公募名<br>充開発課題名                                                                                                    |                                                                                                    | 研究機関名<br>部局名<br>▼ 応募中の課題情報                                                                                                    | 役割                                                                                                    | 開始                                                                                                    | 研究期<br>ᆍ度 ~ 1        | 間                     | 金額  | エフォ-<br>(%)        | - ト |
| 彫<br>募中の<br>Rad外            | 分機関名<br>事業名<br>課題情報<br>の研究費の                                                                                                    | ·<br>研<br>D<br>t<br>状況                                                                                                    | 公募名<br>完開発課題名                                                                                                    |                                                                                                    | 研究機関名<br>部局名<br>▼ 応募中の課題情報                                                                                                    | 役割                                                                                                    | BR No                                                                                                    | 研究期<br><b>王度</b> ~ 1 | 間。                    | 金額  | IJ#-<br>(%)        | - ト |
| ■<br>募中の<br>Rad外            | 分機関名<br>事業名<br>課題情報<br>の研究費の                                                                                                    | 研究                                                                                                    | 公募名<br>完開発課題名                                                                                                    |                                                                                                    | <ul> <li>研究機能名</li> <li>部局名</li> <li>▼ 応募中の課題情報</li> <li>e-Rad外の研究費のり</li> </ul>                                                                                                    | <ul> <li>役割</li> <li>を表示</li> <li>大況を表示</li> </ul>                                                                                                    | BBbb                                                                                                    | 研究期<br><b>平度</b> ~ 1 | 間。後了年度                | 金頡  | エフォ-<br>(%)        | - ト |
| ■<br>募中の<br>Rad外            | 分機関名<br>事業名<br>課題情報<br>の研究費の                                                                                                    | 初                                                                                                    | 公舜名<br>完開発課題名                                                                                                    |                                                                                                    | 研究機関名<br>部局名<br>・応募中の課題情報<br>e-Rad外の研究費の状                                                                                                    | <ul> <li>役割</li> <li>を表示</li> <li>(況を表示)</li> </ul>                                                                                                    | 周期的                                                                                                    | 研究期<br>手度 ~ 1        | 間                     | 金額  | エフォ-<br>(%)        | - + |
| 副<br>募中の<br>Rad外<br>の他の     | <ul> <li>分線開名</li> <li>事業名</li> <li>課題情報</li> <li>の研究費の</li> <li>活動</li> </ul>                                                                                                    | ·<br>研<br>D<br>t<br>状況                                                                                                    | 公募名<br>完開発課題名                                                                                                    |                                                                                                    | <ul> <li>研究機能名</li> <li>部原名</li> <li>● 応募中の課題情報</li> <li>● 未必外の研究費のU</li> <li>▲ その他の活動を引</li> </ul>                                                                                                    | 役割                                                                                                    |                                                                                                    | 研究期<br>手度 ~ 1        | 間。除了年度                | 金額  | エフォー<br>(%)        | - ٢ |
| 記<br>                       | 分機関名<br>事業名<br>課題信報<br>の研究費の<br>活動<br>の研究性の<br>気気(研究開発)<br>していていていていていていていていていていていていていていていていていていてい                                                                                                    | (第三動、社会社<br>法人の研究者は<br>によっての部分<br>(評価はごちらい)                                                                                                    | 公募名<br>穴開発課題名<br>穴開発課題名<br>か開入力必須<br>の施設入力必須<br>水ギル同利加<br>をご確認くだ                                                                                                    | ・<br>その他の編<br>私、それ以み<br>にまとめて入<br>歴初<br>さい、                                                                                                    | <ul> <li>研究機能名</li> <li>部院名</li> <li>部院名</li> <li>● (右編中の)詳整情報</li> <li>● (右編中の)詳整情報</li> <li>● (右編中の)詳整情報</li> <li>▲ その他の活動を計<br/>取ざ動によるエンティー<br/>(金属単)の研究者のの</li> </ul>                                                                                                    |                                                                                                    | 開始主                                                                                                    | 研究期 一                | 間<br>終了牛度<br>         | 金額  | 177 (%)            | 4+  |
|                             | 分類要名<br>事要名<br>課題信報<br>の研究費の<br>活動<br>辺辺取究開発<br>別の現代の現代                                                                                                    | () () () () () () () () () () () () () (                                                                                                    | 公野名<br>工開発建築名<br>「一ビス活動、加<br>「<br>「<br>「<br>「<br>「<br>」<br>「<br>」<br>「<br>」<br>「<br>」<br>「<br>」<br>「<br>」<br>「<br>」<br>「<br>」<br>「<br>」<br>「<br>」<br>「<br>」<br>「<br>」<br>「<br>」<br>「<br>」<br>「<br>」<br>「<br>」<br>「<br>」<br>「<br>」<br>「<br>」<br>「<br>」<br>「<br>」<br>「<br>」<br>「<br>」<br>「<br>」<br>「<br>」<br>「<br>」<br>」<br>」<br>」<br>」<br>「<br>」<br>「<br>」<br>」<br>」<br>」<br>」<br>」<br>」<br>」<br>」<br>」<br>」<br>」<br>」                                                                                                    | <ul> <li>その他の類</li> <li>その他の類</li> <li>それの参加</li> <li>それの多</li> <li>それの多</li> <li>それの多</li> <li>それの多</li> <li>それの多</li> <li>それの多</li> <li>それの多</li> <li>それの多</li> <li>それの多</li> <li>それの多</li> <li>それの多</li> <li>それの多</li> <li>それの多</li> <li>それの多</li> <li>それの多</li> <li>それの多</li> <li>それの多</li> <li>それのあ</li> <li>それのあ</li></ul>                                                | <ul> <li>研究機能名</li> <li>部際名</li> <li>■</li> <li>■</li> <li< td=""><td><ul> <li>(公園)</li> <li>(公園)</li> <li>((公園)</li> <li>((公園)</li> <li>((公園)</li> <li>((((((((((((((((((((((((((((((((((((</li></ul></td><td>開始<br/></td><td>研究期</td><td>間<br/>売了年度</td><td>262</td><td>I77 (%)</td><td>4-</td></li<></ul> | <ul> <li>(公園)</li> <li>(公園)</li> <li>((公園)</li> <li>((公園)</li> <li>((公園)</li> <li>((((((((((((((((((((((((((((((((((((</li></ul>   | 開始<br>                                                                                                    | 研究期                  | 間<br>売了年度             | 262 | I77 (%)            | 4-  |
|                             | 労働度名<br>参加度名<br>環題信報<br>の研究費の<br>の研究費の<br>の研究費の<br>の研究費の<br>の研究費の<br>の研究費の<br>の研究費の<br>の研究費の<br>の研究費の<br>の研究費の<br>の研究費の<br>の研究費の<br>の<br>の研究費の<br>の<br>の<br>の<br>の<br>の<br>の<br>の<br>の<br>の<br>の<br>の<br>の<br>の | (項)<br>(項)<br>(第)<br>(項)<br>(項)<br>(項)<br>(項)<br>(項)<br>(項)<br>(項)<br>(項)<br>(項)<br>(項                                                                                                    | 公野名<br>公野名<br>77 開発建築名<br>77 開発建築名<br>77<br>77<br>77<br>77<br>77<br>77<br>77<br>77 | ・<br>・<br>・<br>・<br>・<br>・<br>・<br>・<br>・<br>・<br>・<br>・<br>・<br>・                                                                                                    | <ul> <li>研究機能名</li> <li>創席名</li> <li>■ 応毎中の課題環境</li> <li>● 応毎中の課題環境</li> <li>● たねがの研究費の必</li> <li>▲ その他の返勤をす</li> <li>動活動によるエフォー<br/>(企業等)の研究者のの</li> </ul>                                                                                                    | <ul> <li>(公司)</li> <li>(公司)</li>     &lt;</ul> | 開始4<br>ます。<br>またする。<br>た (%) 便<br>修正 低                                                                                       | 研究期                  | 間<br>約7年度<br>         | 265 | 17#<br>(%)         | 4-  |
|                             | 分類変名<br>参加変化<br>環題情報<br>の研究質の<br>の研究質の<br>の研究質の<br>に活動                                                                                                    | ()<br>()<br>()<br>()<br>()<br>()<br>()<br>()<br>()<br>()                                                                                                    | 公募名<br>式爆発建築名<br>・<br>たどれる<br>に<br>な<br>た<br>、<br>た<br>、<br>、<br>、<br>、<br>、<br>、<br>、<br>、<br>、<br>、<br>、<br>、<br>、                                                                                                    | その他の編<br>ま、それの外<br>続きたのて入                                                                                                    | <ul> <li>研究機能名</li> <li>部際名</li> <li>■ 応募中の課題環境</li> <li>● cRad外の研究費の(0)</li> <li>▲ その他の活動を計<br/>除活動によるエフォー<br/>(企業等)の研究者の(0)</li> </ul>                                                                                                    |                                                                                                    |                                                                                                    | 研究期<br>              | 間<br>病了年度<br>         | 255 | 177 (%)            | 4-  |
|                             | 労働度名                                                                                                    | () 一一一一一一一一一一一一一一一一一一一一一一一一一一一一一一一一一一一一                                                                                                    | 公卿名<br>尤属見達重名<br>ナービス活動。<br>の<br>、<br>大国見力の<br>、<br>、<br>大田見一<br>、<br>、<br>、<br>、<br>、<br>、<br>、<br>、<br>、<br>、<br>、<br>、<br>、                                                                                                    | <ul> <li>その他の環境</li> <li>その他の環境</li></ul> | <ul> <li>研究機能名</li> <li>部際名</li> <li>■ 応募中の課題環境</li> <li>● にんがの研究費のU</li> <li>▲ この他の活動を注<br/>制活動によるエフォー<br/>(企業等)の研究者のの<br/>力する。)</li> </ul>                                                                                                    |                                                                                                    | 服始4                                                                                                    |                      | <sup>12</sup><br>持了中度 | 255 | 177 (%)            | FF  |
|                             | 労働度名<br>事業名<br>深環情報<br>の研究費の<br>の研究費の<br>にお<br>かの研究費の<br>は、<br>ままの<br>、<br>、<br>、<br>、<br>、<br>、<br>、<br>、<br>、<br>、<br>、<br>、<br>、                                                                             | <ul> <li>(現)</li> <li>(現)</li> <li>(現)</li> <li>(見)</li> <li>(見)</li> <li>(見)</li> <li>(見)</li> <li>(日)</li> <li>(日)<td>公募名<br/>尤属発達重名<br/>デロス連載名<br/>デロスカルの<br/>加速なたかの<br/>「現日<br/>現日<br/>発達、砂療活</td><td>・<br/>・<br/>・<br/>・<br/>・<br/>・<br/>・<br/>・<br/>・<br/>・<br/>・<br/>・<br/>・<br/>・</td><td><ul> <li>研究機能名</li> <li>部際名</li> <li>■</li> <li>■</li> <li< td=""><td>位刻            を表示            を表示            レルズを表示            レンフォー・シントンシントンの内入力は任            現状値         のののののののののののののののののののののののののののののののののののの</td><td>開始<sup>4</sup><br/>ます.<br/>ます.<br/>り<br/>り<br/>り<br/>の<br/>り<br/>の<br/>り<br/>の<br/>り<br/>の<br/>り<br/>の<br/>り<br/>の<br/>り<br/>の<br/>り<br/>の<br/>り</td><td></td><td>間</td><td>255</td><td>177 (%)</td><td></td></li<></ul></td></li></ul> | 公募名<br>尤属発達重名<br>デロス連載名<br>デロスカルの<br>加速なたかの<br>「現日<br>現日<br>発達、砂療活                                                                                                    | ・<br>・<br>・<br>・<br>・<br>・<br>・<br>・<br>・<br>・<br>・<br>・<br>・<br>・                                                                                                    | <ul> <li>研究機能名</li> <li>部際名</li> <li>■</li> <li>■</li> <li< td=""><td>位刻            を表示            を表示            レルズを表示            レンフォー・シントンシントンの内入力は任            現状値         のののののののののののののののののののののののののののののののののののの</td><td>開始<sup>4</sup><br/>ます.<br/>ます.<br/>り<br/>り<br/>り<br/>の<br/>り<br/>の<br/>り<br/>の<br/>り<br/>の<br/>り<br/>の<br/>り<br/>の<br/>り<br/>の<br/>り<br/>の<br/>り</td><td></td><td>間</td><td>255</td><td>177 (%)</td><td></td></li<></ul>                                                                                                    | 位刻            を表示            を表示            レルズを表示            レンフォー・シントンシントンの内入力は任            現状値         のののののののののののののののののののののののののののののののののののの                                                                                                    | 開始 <sup>4</sup><br>ます.<br>ます.<br>り<br>り<br>り<br>の<br>り<br>の<br>り<br>の<br>り<br>の<br>り<br>の<br>り<br>の<br>り<br>の<br>り<br>の<br>り |                      | 間                     | 255 | 177 (%)            |     |

(美業や、外国の人材登用プログラムへの参加、雇用契約のない名誉教授等を含む)現在の全ての所属機関・役職

◎戻る

「請する

①「この内容で申請する」ボタンをクリックしてください。

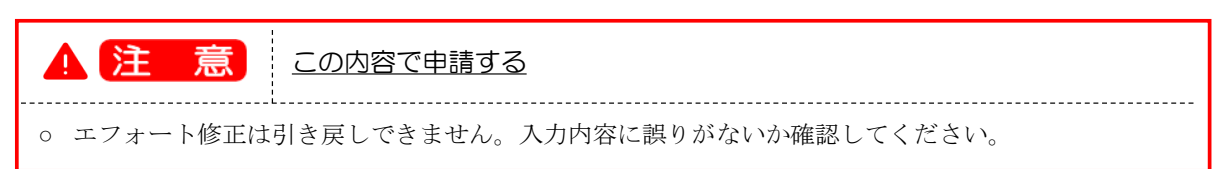

| [ エフォー | トー覧                                                                                                    | ]画面                                                                                             | が表示さ                                                                         | れま                          | す。                          |                                |                                |                   |  |
|--------|----------------------------------------------------------------------------------------------------|-------------------------------------------------------------------------------------------------|------------------------------------------------------------------------------|-----------------------------|-----------------------------|--------------------------------|--------------------------------|-------------------|--|
| エフォート  | 値を修                                                                                                    | 正したこ                                                                                            | とがメッ                                                                         | セー                          | ジに表                         | 示されま                           | す。                             |                   |  |
| e-Rad  | 現応募 - 提出済の                                                                                                  | の課題 - エフォートの1                                                                                   | 理 - 調査・報告 -                                                                  | その他・                        |                             |                                | Siter                          | no 🖸 🕅 🐨 🗜 Logout |  |
| 研究者    |                                                                                                    |                                                                                                 |                                                                              |                             |                             |                                |                                | 私主義の時間 (2)(00:08) |  |
|        | 👔 エフォート値                                                                                                    | の修正を行いました。                                                                                      |                                                                              |                             |                             |                                |                                |                   |  |
|        | エフォート 観                                                                                                    | - ト 一覧<br>聖と修正を申請します。                                                                           |                                                                              |                             |                             |                                |                                |                   |  |
|        | <ul> <li>この画面で管理を行<br/>各活動に必要となるB </li> <li>当年度の公募に応す </li> <li>e-Radで応募、採出 </li> <li>応募中の課題のエン </li> </ul> | テラエフォートとは、年間<br>特別の配分割合(%)を指<br>尊する際、申請内容の一部、<br>Rされる課題は自動的に違い<br>フォートは合計欄には反映<br>たいど批想はフェームをご題 | D <u>全仕事時間(研究活動の</u> 間<br>Jます。<br>として配分機関に提供される<br>Dされます。<br>Jません。<br>のください) | <u>部間のみならず、</u><br>5ので適切に管理 | <u>教育・医療・社会</u><br>記してください。 | <u>トービス活動等を含む)</u> を10         | 0%とした場合に、                      |                   |  |
|        | *エンオー100号20<br>課題年度(西暦)                                                                                     | 7/4/20171014/ <u>20</u> 2/2/198                                                                 | 2024                                                                         | ✔ 年度                        |                             |                                |                                |                   |  |
|        | 研究者番号                                                                                                    |                                                                                                 | 415775%6                                                                     |                             |                             |                                |                                |                   |  |
|        | 研究者氏名                                                                                                    |                                                                                                 | 1999 - 1990<br>1997 - 1990                                                   |                             |                             |                                |                                |                   |  |
|        |                                                                                                    | ±10:90(売±2                                                                                      |                                                                              |                             | ひ約の洋動                       | A74                            | 応募中の課題情報                       |                   |  |
|        | 現状値                                                                                                    | 2%                                                                                              | 0                                                                            | 96                          | 98%                         | 100%                           | 196                            |                   |  |
|        | 修正值                                                                                                    | 2%                                                                                              | 0                                                                            | 96                          | 98%                         | 100%                           | 196                            |                   |  |
|        |                                                                                                    |                                                                                                 |                                                                              |                             |                             |                                |                                |                   |  |
|        | 採択課題情報                                                                                                    | ŝ                                                                                               |                                                                              |                             |                             |                                |                                |                   |  |
|        |                                                                                                    |                                                                                                 | -                                                                            | 採択踝題情報を                     | 2非表示                        |                                |                                |                   |  |
|        | 採択済の課題                                                                                                    | 育報                                                                                              | 所属空更有無                                                                       |                             |                             |                                |                                |                   |  |
|        | e-Radで<br>応募した<br>課題                                                                                        | 機開名 公募名 副                                                                                       | 究機関名                                                                         | 研究期間<br>開始年度<br>~ 終了年度      | 金額                          | エフォート<br>(%) <mark>2011</mark> | エフォー<br>大胆<br>ト修正申<br>前除<br>請者 |                   |  |
|        |                                                                                                    | 確定 研究開発課題<br>名                                                                                  | 部局名 役割                                                                       |                             |                             | 現状修正値                          |                                |                   |  |
|        | •                                                                                                    |                                                                                                 |                                                                              | 2024 年度<br>~ 2024 年度        | 50,000                      | 円 1 1                          |                                |                   |  |
|        | 3                                                                                                    |                                                                                                 | 研究分担者                                                                        |                             |                             |                                |                                |                   |  |
|        | o 🕺                                                                                                    | 1999)<br>1978 - See 1999 - See 1999<br>1989 - See 1999                                          | 100                                                                          | 2024 年度                     | 200,000                     | FI 1                           |                                |                   |  |
|        | X                                                                                                    |                                                                                                 | (分初)× 研究代表<br>者                                                              |                             |                             |                                |                                |                   |  |
|        | 32.531.84 644                                                                                               | ·辛•马·劳·和                                                                                        |                                                                              |                             |                             |                                |                                |                   |  |
|        | <ul> <li>・複数年の総制</li> <li>エフォート修正</li> </ul>                                                                | 課題のうち、当年分がまた<br>が必要な場合は、配分機能                                                                    | e-Radに採択情報として登<br>NEお問い合わせください。                                              | 録さていない課                     | 題は、前年度のエフ                   | ォート値を参考として、こ                   | らに計上されます。                      |                   |  |
|        | 配分機                                                                                                    | 明名 公                                                                                            | 2募名                                                                          | 研究機關名                       | 公司                          | 研究期間                           | 会初 エフォート                       |                   |  |
|        | 事業                                                                                                    | 名 研究                                                                                            | 將課題名                                                                         | 部局名                         | 132.81                      | 1896年度 ~ 終了年度                  | 20 BH (%)                      |                   |  |
|        | 広算中の課題                                                                                                    | 副告報                                                                                             |                                                                              |                             |                             |                                |                                |                   |  |
|        | 10000                                                                                                    |                                                                                                 | •                                                                            | を募中の課題情                     | 報を表示                        |                                |                                |                   |  |
|        |                                                                                                    |                                                                                                 |                                                                              |                             |                             |                                |                                |                   |  |
|        | e-Rad外の研                                                                                                    | 究費の状況                                                                                           |                                                                              | ad外の研究が書く                   | )<br>所送参書王                  |                                |                                |                   |  |
|        |                                                                                                    |                                                                                                 | • e-k                                                                        |                             |                             |                                |                                |                   |  |
|        | その他の活動                                                                                                    | b                                                                                               |                                                                              |                             |                             |                                |                                |                   |  |
|        |                                                                                                    |                                                                                                 | <b></b>                                                                      | その他の活動を                     | 2非表示                        |                                |                                |                   |  |
|        | 上記以外の研究<br>(大字等*及び<br>内訳を記載し<br>*国公私立の大<br>エフォートの考                                                          | 活動、軟育活動、社会サー<br>研究開発法人の研究者は内<br>ない場合は、「その他の周<br>%、短期大学、高等専門学校、3<br>え方など詳細は <u>ごちら</u> をご        | ビス活動、その他の職務活<br>訳入力必須、それ以外(企<br>線活動」にまとめて入力す<br>**共同利用期間<br>*確認ください。         | 動によるエフォ<br>戦等)の研究者(<br>る。)  | ートを計上します。<br>の内訳入力は任意と      | f3.                            |                                |                   |  |
|        |                                                                                                    |                                                                                                 | 項目                                                                           |                             | エフォート (9                    | ) ##                           |                                |                   |  |
|        | 書注約65番1-                                                                                                    | よる研究活動                                                                                          |                                                                              |                             | 現状値(例                       | 正值<br>0                        |                                |                   |  |
|        | ● 報告                                                                                                    |                                                                                                 |                                                                              |                             | 0                           | 0                              |                                |                   |  |
|        | 社会サービス                                                                                                    | 活動 (研究開達、教育開設                                                                                   | 1、診療活動 等)                                                                    |                             | 0                           | 0                              |                                |                   |  |
|        | 一つの国の職務                                                                                                    | 1/230                                                                                           |                                                                              | 4J                          | Alt 88                      | 98                             |                                |                   |  |
|        | (兼業や、外国                                                                                                    | の人材登用プログラムへの                                                                                    | 参加、雇用契約のない名誉                                                                 | 教授等を含む)                     | 現在の全ての所属機                   | 開・役職                           |                                |                   |  |
|        | (#                                                                                                    | 難や、外国の人材登用プロ                                                                                    | 1グラムへの参加、雇用契約                                                                | りのない名誉教徒                    | 史等を含む)現在の:                  | 全ての所属機関・役職                     | 相手機関の所在地                       |                   |  |

エフォート修正の手順は以上です。

エフォート修正申請後、課題に登録されている研究機関に申請が届きます。研究機関の事務代表者が承認し ない限り、配分機関に届きません。配分機関の受理後、申請したエフォート値が課題に反映されます。

「e-Rad 外の研究費の状況」と「その他の活動」のエフォート修正は、研究機関の承認・配分機関の受理は不要です。エフォート値の修正後すぐに反映されます。